# One Health Harmful Algal Bloom System (OHHABS) Guidance: Getting Started and Technical Features

## Table of Contents

| 1. | Introduction                                    | 2  |
|----|-------------------------------------------------|----|
| 2. | What can be reported to OHHABS?                 | 3  |
| 3. | OHHABS Reports                                  | 5  |
| 4. | Minimum Reporting Requirements for OHHABS       | 6  |
| 5. | Who Can Use OHHABS?                             | 7  |
| 6. | Login Process                                   | 7  |
|    | 6.1 NORS Login                                  | 7  |
|    | 6.2 OHHABS Login                                | 8  |
| 7. | Terms of Use                                    | 8  |
| 8. | OHHABS Home Page                                | 9  |
|    | 8.1. Search Reports                             | 9  |
|    | 8.2. View and Select Reports                    | 9  |
|    | 8.3. Actions                                    | 10 |
|    | 8.4. Data Download                              | 11 |
| 9. | Create a New OHHABS Report                      | 12 |
| 1  | 9.1. Create a New Report Window                 | 13 |
|    | 9.2. Create a New Report Workflow               | 14 |
| 10 | . Edit an Existing OHHABS Report                | 15 |
|    | 10.1. Delete an Existing OHHABS Report          | 16 |
|    | 10.2. Delete an OHHABS Form within a Report     | 17 |
|    | 10.3. Edit an OHHABS Form within a Report       | 17 |
|    | 10.4. Edit the Name of an OHHABS Report or Form | 19 |
|    | 10.5. Add a New Form to an OHHABS Report        | 20 |

This document was prepared by CDC OHHABS staff.

For general questions on reporting or the guidance document, email <u>NORSWater@cdc.gov</u>. To access more information about OHHABS, visit the OHHABS public website at CDC's <u>OHHABS website</u>.

## 1. Introduction

This guidance document is a technical reference manual for local, state, and territorial public health professionals who will report <u>harmful algal blooms (HABs)</u> and HAB-associated human or animal illnesses to the <u>One Health Harmful Algal Bloom System (OHHABS)</u>.

OHHABS is a web-based reporting system for HAB and HAB-associated illness surveillance. For the purpose of providing guidance in this document, the term "HAB event" will be used to describe both HABs and HAB toxins in water or food. OHHABS has been designed to collect environmental data about HAB events and case-based data for HAB-associated human cases or animal cases of illnesses. The goal of OHHABS is to collect information about HAB events and HAB-associated human cases and animal cases of illnesses to enhance the understanding of HABs and HAB-associated illnesses and to prevent the occurrence of HAB events and HAB-associated illnesses. Because HABs affect humans, animals, and the environment, OHHABS uses a <u>One Health</u> approach for reporting. One Health is a concept that recognizes human health is connected to animal health and the environment. OHHABS was developed as a collaboration between state and federal partners to collect and integrate environmental HAB data, human case data, and animal case data for HAB-associated illness surveillance.

HAB-associated outbreaks (≥ 2 human cases of illness) can still be reported to the <u>National Outbreak</u> <u>Reporting System (NORS)</u> to document aggregate illness data for an outbreak. However, detailed information about HAB events (e.g., HAB in a lake, HAB toxins in water or food) and single cases of HABassociated human or animal illnesses can be reported to OHHABS.

## 2. What can be reported to OHHABS?

OHHABS is an event-based reporting system for HAB events and HAB-associated illnesses. Event-based reporting may include signs of a HAB event or signs of human or animal illnesses during or after any potential HAB exposure. OHHABS is not intended to collect data used for routine water monitoring purposes. However, a HAB event may be identified and reported as a result of routine water monitoring efforts (e.g., routine water monitoring detects HAB toxins in a water body), and therefore some water monitoring data may be included as supporting information.

OHHABS collects information about a HAB event and HAB-associated human and animal cases of illnesses. The following types of events can be reported to OHHABS:

- HAB-associated events for HABs found in fresh, brackish, or marine waters in a single state or in multiple states.
- HAB-associated events for HAB toxins found in any food items (e.g., fish, shellfish, nutritional supplements).
- HAB-associated exposures (e.g., foodborne, waterborne) or illnesses for single case of humans or animal illness.

For assistance with reporting HAB-associated foodborne or waterborne events or illnesses, please refer to OHHABS Guidance documents on the <u>OHHABS website</u>.

#### What Can Be Reported to OHHABS?

#### Harmful Algal Bloom (HAB)events

• <u>All water body types</u> (e.g., fresh, marine, brackish)

Harmful algal blooms in any water body may be reported to OHHABS. If no HAB is observed but illnesses or environmental conditions suggest the presence of a HAB event, environmental data may still be reported.

• For foodborne HAB-associated illnesses with no observed HAB event, the location of seafood catch may be reported instead of a location of the HAB.

#### **Human Cases**

• Single human cases

OHHABS collects human illness data at the level of a single case. Multiple cases may be linked to a single HAB event.

Note: Outbreaks (≥ 2 persons linked epidemiologically by time, place, or exposure) are reported to NORS. Data are reported to NORS in aggregate, that is, one report for the entire outbreak with no case level data. Data are reported in OHHABS by case of illness, with event information in one report. If multiple people became ill following a HAB exposure, please submit both a NORS report to capture outbreak data and an OHHABS report to capture case level data.

#### **Animal Cases**

All animal types:

- <u>Domestic pets</u> (e.g., dogs, cats, parrots, guinea pigs, etc.)
- Livestock (e.g., cattle, sheep, goats, chickens, pigs, horses, etc.)
- <u>Wildlife</u> non-domesticated animals (e.g., birds, sea lions, fish, deer, etc.)

OHHABS collects animal illness data at the level of a single case or at the group level. Single animal cases can be reported individually (e.g., single dog, single sea lion) or at the group level for multiple animal cases (e.g., fish kill, herd of cattle, flock of birds). Users can indicate whether they are reporting a single case or a group of animals.

For more information regarding HAB events, human cases, or animal cases, please refer to the event and case definition documents located on the <u>OHHABS website</u>. For more information on how to report environmental HAB data, human case data, or animal case data, please refer to the OHHABS Form Guidance documents on the <u>OHHABS website</u>.

## 3. OHHABS Reports

An OHHABS report is comprised of three different electronic sections or "Forms": the Environmental Form, the Human Form, and the Animal Form.

- The Environmental Form collects descriptive environmental information about a HAB or HAB-event. It includes questions about relevant dates, the geographic location, the water conditions, environmental samples (e.g., water samples, seafood meal remnants), and any sample testing performed.
- The Human Form collects descriptive information about a person (e.g., age, sex), the type of exposure, the setting of exposure, the signs and symptoms of illness, health history, and clinical testing information. No personally identifiable information is collected within the Human Form.
- The Animal Form collects descriptive information about an animal, the type of exposure, the setting of exposure, the signs of illness, health history, and clinical testing information. For companion animals (e.g., pet dogs, pet birds, pet cats), no personally identifiable information about the owner is collected within the Animal Form

A report created in OHHABS will contain only one Environmental Form but may contain multiple Human Forms or Animal Forms.

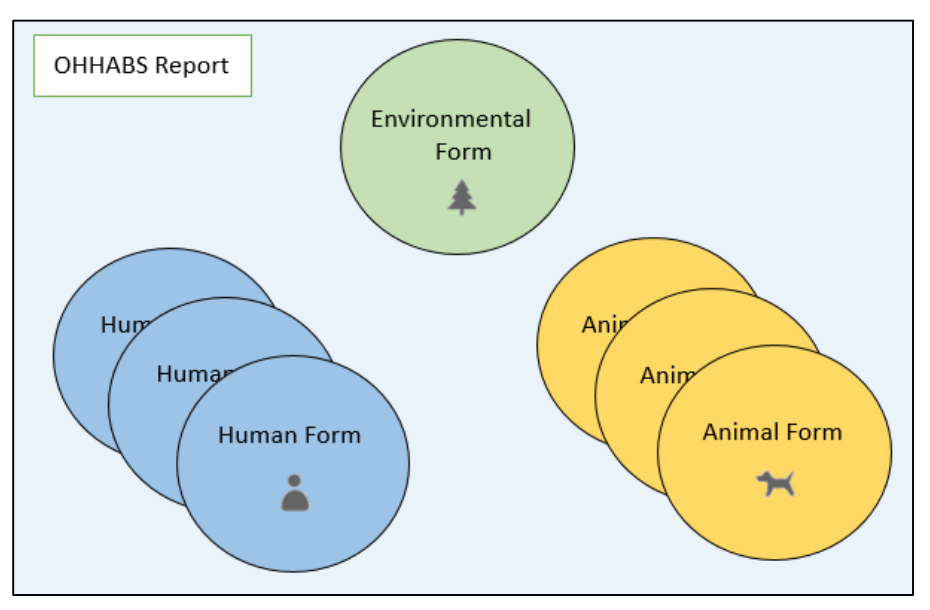

## 4. Minimum Reporting Requirements for OHHABS

OHHABS is a voluntary reporting system and reporting to OHHABS is not mandatory. However, to report information about a HAB event, HAB-associated human case of illness, or HAB-associated animal case of illness, a few key pieces of information are required in OHHABS. Depending on what type of HAB event or HAB-associated illness is being reported to HABs, different pieces of information are required.

### Reporting a HAB event: Data required

- Dates: One of the following dates must be indicated:
  - o Date that the bloom was first observed OR
  - o Date of notification to Local, Territory, Tribal, or State Health Authority OR
  - o If no bloom date is available, select one below and explain in Date Remarks
- State/Jurisdiction: The location (i.e., state, territory) where the HAB event occurred or for foodborne events, where the seafood was caught or harvested.

#### Reporting a human case: Data required

- Dates: One of the following dates must be indicated:
  - o Date of illness onset, OR
  - o Date of notification to Local, Territory, Tribal, or State Health Authorities
- Exposure State/Jurisdiction: The location (i.e., state, territory) where the exposure for the human case occurred.

#### Reporting an animal case: Data required

- Single Animal or Group of Animals: Indicate whether a single animal case (e.g., dog, duck, sea lion) or a group of animal cases (e.g., fish kill, flock of birds) were affected.
- **Dates:** One of the following dates must be indicated:
  - o Date of illness onset,
  - Date of discovery, **OR**
  - o Date of death
- Exposure State/Jurisdiction: The location (i.e., state, territory) where the exposure for the animal case(s) occurred.

For more information about reporting environmental HAB data, human case data, or animal case data, please refer to the OHHABS Form Guidance documents on the <u>OHHABS website</u>

## 5. Who Can Use OHHABS?

State, local, and territorial public health agencies can access and use OHHABS. Public health agencies and staff who manage NORS reserve the right to grant OHHABS access to non-public health users (e.g. state environmental agencies). New users must contact their state's NORS Reporting Site Administrator (RSA) to gain access to OHHABS. For assistance on identifying or contacting your state's NORS RSA, please contact <u>NORSAdmin@cdc.gov</u>.

## 6. Login Process

OHHABS users can login and access OHHABS through two ways: 1) through a link in NORS or 2) by logging in directly to the OHHABS site.

### 6.1 NORS Login

OHHABS users with access to NORS may login into NORS and access OHHABS through the Harmful Algal Blooms hyperlink in the Resources box.

| NOR:<br>National Ou<br>Reporting Sy | tbreak                                                                                                    |                                                                                                    | Welcome, jyu_PA (Reporting Site Administrator)<br>NORS Mentu                                                                                                    |
|-------------------------------------|----------------------------------------------------------------------------------------------------|----------------------------------------------------------------------------------------------------|----------------------------------------------------------------------------------------------------|
| Message                             | Board                                                                                                    |                                                                                                    |                                                                                                    |
| Date:<br>Message:                   | 05/16/2016<br>Update 123 test message<br>CDC released some updates to ND<br>new technical issue, please ema<br>•Signs & Symptoms data: Data wa<br>•Food item table: Internet Expl<br>•PDF and Full Download: The PDF<br>•Several issues that caused gen<br>•Signs & Symptoms data: Data wa<br>•Signs & Symptoms data: Data wa | board<br>AS 2.0 on 01/28/2013. Highlights of what has been fixed are<br>11 NORSAdmin@cdc.gov.<br>s not being saved correctly.<br>orer v9 users could not enter food specific information be<br>download page was not filtering reports correctly. The Fu<br>eral error messages when accessing certain pages within the<br>s not being saved correctly.<br>Update | e listed below. For more detailed information or to report a<br>cause the pop-up box would move with the mouse.<br>11 Download feature was not updating the data correctly.<br>e interface.<br>123 test message board |
| Create or<br>Create                 | Edit Report                                                                                                    | Administrative Tasks<br>Administration                                                                                                    | Download/Upload Report Data                                                                                                    |
| Change                              | Edit a Report                                                                                                    | Report Admin     Temporary Read/Write Access                                                                                                    | Full Download     CaliciNet Records     NORSDirect                                                                                                    |
| Recently                            | Opened Reports                                                                                                    | Suser Management<br>My Account<br>Change Password                                                                                                    | Resources  Guidance Document  NORS Rules of Behavior                                                                                                    |
|                                     |                                                                                                    |                                                                                                    | NORSDIrect Terms of Use     Contact Us     OHHABS                                                                                                    |

#### 6.2 OHHABS Login

OHHABS users can log into OHHABS directly on the OHHABS site. The link to log in directly is provided with a new user's OHHABS account information.

| OHHABS - One Health Harmful Algal E                                                                                                    | Bloom System                                                                                                    |                                                                                                    |
|----------------------------------------------------------------------------------------------------|----------------------------------------------------------------------------------------------------|----------------------------------------------------------------------------------------------------|
|                                                                                                    | Log In                                                                                                    | Form Approved<br>OMB No. 0920-1105<br>Expires 03/31/2019                                                                                                    |
|                                                                                                    | Username:                                                                                                    |                                                                                                    |
|                                                                                                    | Decement                                                                                                    |                                                                                                    |
|                                                                                                    |                                                                                                    |                                                                                                    |
|                                                                                                    | Log In                                                                                                    |                                                                                                    |
|                                                                                                    |                                                                                                    |                                                                                                    |
| DISCLAIMER: The information contained herein is the property of<br>(OHHABS). The holder shall keep all information contained herein<br>disclosure and dissemination to third parties with the same degree.                                                                    | the Centers for Disease Control and<br>onfidential, shall disclose the inform<br>of care it uses to protect its own conf                                  | Prevention and its participating partners in the One Health Harmful Algal Bloom System<br>tion only to its employees with a need to know, and shall protect the information from<br>dential information.                                                                                                    |
| Content source: Centers for Disease Control and Prevention, N                                                                                                    | ational Center for Emerging and Zoor                                                                                                    | notic Infectious Diseases (NCEZID)                                                                                                    |
| Public reporting burden of this collection of information is estima<br>gathering and maintaining the data needed, and completing and<br>a collection of information unless it displays a currently valid OM<br>including suggestions for reducing this burden to CDC/ATSDR In | ted to average 20 minutes per respo<br>eviewing the collection of informatio<br>B control number. Send comments re<br>formation Collection Review Office, | nse, including the time for reviewing instructions, searching existing data sources,<br>n. An agency may not conduct or sponsor, and a person is not required to respond to<br>agraring this burden estimate or any other aspect of this collection of information,<br>1600 Clifton Road NE, MS D-74, Atlanta, Georgia 30333; ATTN: PRA (0920-1105). |

## 7. Terms of Use

When OHHABS users log into OHHABS for the first time, they will be prompted with a Terms of Use agreement. New OHHABS users must agree to the Terms of Use before accessing OHHABS and entering data into the system.

| OHHABS - One Health Harmful Algal Bloom System                                                                                                    |                                                                                       |       |
|----------------------------------------------------------------------------------------------------|---------------------------------------------------------------------------------------|-------|
| TERMS OF USE                                                                                                    | Welcome, jyu_PA_RO (Read-C                                                            | )nly) |
| Version: 14<br>Date: 06/07/2016                                                                                                    |                                                                                       |       |
| This document covers the following:                                                                                                    |                                                                                       |       |
| 1. National Outbreak Reporting System (NORS)<br>2. One Health Harmful Algal Bloom System (OHHABS)                                                                                                    |                                                                                       |       |
| INTRODUCTION TO TERMS OF USE                                                                                                    |                                                                                       | ^     |
| Terms of use for the National Outbreak Reporting System (NORS) and the One Health Harmful Algal Bloom System (OHHABS) provide general instructions on th<br>to any persons with a NORS or OHHABS user account. All users are required to read this document and confirm acceptance before access to NORS or OHHABS is a compared to the second second s | ne appropriate use and apply<br>s granted.                                            |       |
| The NORS and OHHABS terms of use do not replace existing policy. Rather, they supplement standard security policies. Written guidance cannot cover every cor<br>should augment the terms of use using their best judgment and highest ethical standards to guide their actions.                                                                                                    | ntingency, therefore users                                                            |       |
| These principles are based on federal laws, regulations, and directives. There are consequences for failure to comply with the terms of use. Violation of these term access privileges and criminal and civil penalties.                                                                                                    | ns may result in suspension of                                                        |       |
| CDC administrators may periodically monitor NORS, OHHABS, and user activities for purposes including, but not limited to, troubleshooting, performance assess<br>indications of attack or misuse, and the investigation of a complaint to suspected incident. Users are provided system access for the purpose of facilitating federal<br>public health missions. Users should not have an expectation of privacy in anything created, processed, sent, received, or stored in NORS and OHHABS or in any a<br>NORS or OHHABS resources.                                                                                                    | sment, usage patterns,<br>I, state, local, and agency<br>action performed while using | ~     |
| ☑I have read the above document and agree to the Terms of Use                                                                                                    |                                                                                       |       |
| Continue                                                                                                    |                                                                                       |       |

## 8. OHHABS Home Page

Users will be directed to the OHHABS home page after they have logged in and agreed to the Terms of Use. The home page has multiple sections and features.

| OHHABS - One Health          | Harm      | ful Algal Blo               | om System       |                 |               |        |   |               |   |    |        |                                               |
|------------------------------|-----------|-----------------------------|-----------------|-----------------|---------------|--------|---|---------------|---|----|--------|-----------------------------------------------|
| All Reports                  |           |                             |                 |                 |               |        |   |               |   | W  | /elcom | ne, Test_AA (Agency Administrator)            |
|                              |           |                             |                 |                 |               |        |   |               |   | Lo | ogout  | Change Password                               |
| Search Reports               | View a    | nd Select Repor             | ts              |                 |               |        |   |               |   |    |        | Actions                                       |
| Type CDC or State Report ID: | CDC<br>ID | State Report ID             | Reporting State | Date<br>Created | Report Author | Status |   |               |   |    |        | Create New Report                             |
| Select Report Date Created:  | 112       | Dog_Illness_08Au<br>g2015   |                 | 06/07/16        | Test_AA       | Active | ŵ | *             |   | 1  |        | User Management                               |
| From:                        | 111       | IllnessReport_05<br>May2013 |                 | 06/07/16        | Test_AA       | Active | Ô | <b>*</b>      |   | *  |        | Data Download                                 |
| Type Water Body or Location: | 110       | Test_Report1                |                 | 06/07/16        | Test_AA       | Active | Ŵ | <b>‡</b><br>1 | 2 | 1  | /      | Select Form Type:                             |
| Search Clear Selection       |           |                             |                 |                 |               |        |   |               |   |    |        | Download Search Results                       |
|                              |           |                             |                 |                 |               |        |   |               |   |    |        | Download All Reports                          |
|                              |           |                             |                 |                 |               |        |   |               |   |    |        | NORS                                          |
|                              |           |                             |                 |                 |               |        |   |               |   |    |        | NORS<br>National Outbreak<br>Reporting System |
|                              |           |                             |                 |                 |               |        |   |               |   |    |        | Resources                                     |
|                              |           |                             |                 |                 |               |        |   |               |   |    |        | Contact us<br>OHHABS Guidance                 |

### 8.1. Search Reports

In the Search Reports box, users can search for existing reports by variables including the "CDC Report ID" (automatically assigned when a report is created), the "State Report ID" (assigned by the state when the report is created), the "Report Date Created" (this can be searched as a date range), and the "Type Water Body or Location" (water body name or the location). Click the "Search" button to complete the report search. Click the "Clear Selection" link to clear the search options and view reports in your agency.

### 8.2. View and Select Reports

In the View and Select Reports table, users can view existing OHHABS reports within their jurisdiction (e.g., state, reporting site). Each row in the View and Reports table represents an existing OHHABS report with key summary information from the report:

- **CDC Report ID** This is a system-assigned, numeric value. The ID that is assigned is unique to each report created in OHHABS.
- State Report ID This is a unique identification name assigned by the state, local, or territorial health department. This ID is an alpha-numeric value with a 50 character maximum assigned by the state report author. The "State Report ID" must be unique and can only be used <u>once</u> within a state or territory. It may be edited after it has been assigned.

- Location This is the geographic location reported in the Environmental Form. The geographic location may include the name of the water body in which the HAB occurred or for foodborne events, where the seafood was caught or harvested.
- Date Created This is the date that the OHHABS report was created.
- **Report Author** This is the OHHABS user who created the report.
- **Status** This is a state-managed variable for an OHHABS. Reports that a state is working on are "Active". Reports that have been completed may be changed to "Finalized" by OHHABS users with administrative rights.
- Trash Can Icon The trash can icon is button that allows users to delete an existing OHHABS report. This function will delete all data in the report.
- Summary Images The summary images within an existing OHHABS report. There are three images: a tree (Environmental Form), a human torso and head (Human Form), and a dog (Animal Form). Under each image is a number that corresponds to the number of forms within the report.

#### 8.3. Actions

In the Actions box, users can create a new report or manage user accounts.

| OHHABS - One Health          | n Harmful Algal Bl             | oom System      | 1               |               |        |   |   |   |            |                                               |
|------------------------------|--------------------------------|-----------------|-----------------|---------------|--------|---|---|---|------------|-----------------------------------------------|
| All Reports                  |                                |                 |                 |               |        |   |   |   | Wel        | come, Test_AA (Agency Administrator)          |
| Search Reports               | View and Select Repo           | orts            |                 |               |        |   |   |   | Log        | Actions                                       |
| Type CDC or State Report ID: | CDC<br>ID<br>State Report ID   | Reporting State | Date<br>Created | Report Author | Status |   |   |   |            | Create New Report                             |
| Select Report Date Created:  | 112 Dog_Illness_08A<br>g2015   | u               | 06/07/16        | Test_AA       | Active | Ô | * |   | <b>***</b> | User Management                               |
| From:                        | 111 IllnessReport_0<br>May2013 | 5               | 06/07/16        | Test_AA       | Active | Û | * |   | *          | Data Download                                 |
| To:                          | 110 Test_Report1               |                 | 06/07/16        | Test_AA       | Active | Ô | * | 2 | <b>**</b>  | Select Form Type:                             |
| Search Clear-Selection       |                                |                 |                 |               |        |   |   |   |            | Download Search Results                       |
|                              |                                |                 |                 |               |        |   |   |   |            | NORS                                          |
|                              |                                |                 |                 |               |        |   |   |   |            | Nors<br>National Outbreak<br>Reporting System |
|                              |                                |                 |                 |               |        |   |   |   |            | Resources                                     |
|                              |                                |                 |                 |               |        |   |   |   |            | Contact us<br>OHHABS Guidance                 |

- Create a New Report: Clicking on this button will start the process for creating a new report.
- **User Management**: Clicking on this button will open the user management page. This button is only visible for user types with administrative permissions.

## 8.4. Data Download

In the Data Download box, users can download report data in a relational excel database within their reporting site.

| OHHABS - One Health          | Harm      | ful Algal Blo               | om System       | 1               |               |        |   |   |   |   |       |                                               |
|------------------------------|-----------|-----------------------------|-----------------|-----------------|---------------|--------|---|---|---|---|-------|-----------------------------------------------|
| All Reports                  |           |                             |                 |                 |               |        |   |   |   | W | elcon | ne, Test_AA (Agency Administrator             |
| Search Reports               | View a    | ind Select Repor            | ts              |                 |               |        |   |   |   | 2 | gout  | Change Password<br>Actions                    |
| Type CDC or State Report ID: | CDC<br>ID | State Report ID             | Reporting State | Date<br>Created | Report Author | Status |   |   |   |   |       | Create New Report                             |
| Select Report Date Created:  | 112       | Dog_Illness_08Au<br>g2015   |                 | 06/07/16        | Test_AA       | Active | Ô | * |   | 1 |       | User Management                               |
| From:                        | 111       | IllnessReport_05<br>May2013 |                 | 06/07/16        | Test_AA       | Active | Û | * |   | * |       | Data Download                                 |
| Type Water Body or Location: | 110       | Test_Report1                |                 | 06/07/16        | Test_AA       | Active | Ô | * | 2 | 1 | 1     | Select Form Type:                             |
| Search Clear Selection       |           |                             |                 |                 |               |        |   |   |   |   | •     | Download Search Results                       |
|                              |           |                             |                 |                 |               |        |   |   |   |   |       | NORS                                          |
|                              |           |                             |                 |                 |               |        |   |   |   |   |       | NORS<br>National Outbreak<br>Reporting System |
|                              |           |                             |                 |                 |               |        |   |   |   |   |       | Resources                                     |
|                              |           |                             |                 |                 |               |        |   |   |   |   |       | Contact us<br>OHHABS Guidance                 |

**Download Report Data:** To download OHHABS report data, select the type(s) of data you want to download. Click on the "Download Search Results" or the "Download Report Data" button to download OHHABS report data.

- Select Form Type: Users must select at least one Form Type (i.e., Environmental, Human, Animal) to download report data. Users can select and deselect a Form Type by clicking on the Environmental Form, Human Form, and Animal Form icons.
- **Download Search Results:** In conjunction with selecting form type(s) to download, clicking on the "Download Search Results" button will download report data filtered in the Search Results box.
- **Download All Reports:** In conjunction with selecting form type(s) to download, clicking on the "Download All Reports" button will download report data for reports the user can view in their reporting site or agency.

## 8.4. NORS

In the NORS box, users have the option to navigate directly to NORS login page.

### 8.5. Resources

In the Resources box, users can find contact information for CDC OHHABS staff and other resources.

## 9. Create a New OHHABS Report

From the OHHABS home page, users can create a new report by clicking the "Create a New Report" button in the Actions box.

| OHHABS - One Health Harmful Algal Bloom System |           |                             |                 |                 |               |        |   |   |   |    |        |                                               |
|------------------------------------------------|-----------|-----------------------------|-----------------|-----------------|---------------|--------|---|---|---|----|--------|-----------------------------------------------|
| All Reports                                    |           |                             |                 |                 |               |        |   |   |   | W  | /elcom | e, Test_AA (Agency Administrator)             |
|                                                |           |                             |                 |                 |               |        |   |   |   | Lo | ozout  | Change Password                               |
| Search Reports                                 | View a    | nd Select Repor             | ts              |                 |               |        |   |   |   |    |        | Actions                                       |
| Type CDC or State Report ID:                   | CDC<br>ID | State Report ID             | Reporting State | Date<br>Created | Report Author | Status |   |   |   |    | Þ      | Create New Report                             |
| Select Report Date Created:                    | 112       | Dog_Illness_08Au<br>g2015   |                 | 06/07/16        | Test_AA       | Active | Ô | * |   | *  | `      | User Management                               |
| From:                                          | 111       | IllnessReport_05<br>May2013 |                 | 06/07/16        | Test_AA       | Active | Ô | * |   | *  |        | Data Download                                 |
| Type Water Body or Location:                   | 110       | Test_Report1                |                 | 06/07/16        | Test_AA       | Active | Ô | * | - | 1  | /      | Select Form Type:                             |
| Search Clear Selection                         |           |                             |                 |                 |               |        |   |   |   |    |        | Download Search Results                       |
|                                                |           |                             |                 |                 |               |        |   |   |   |    |        | Download All Reports                          |
|                                                |           |                             |                 |                 |               |        |   |   |   |    |        | NORS                                          |
|                                                |           |                             |                 |                 |               |        |   |   |   |    |        | NORS<br>National Outbreak<br>Reporting System |
|                                                |           |                             |                 |                 |               |        |   |   |   |    |        | Resources                                     |
|                                                |           |                             |                 |                 |               |        |   |   |   |    |        | Contact us<br>OHHABS Guidance                 |

### 9.1. Create a New Report Window

When users click in the "Create New Report" button, a pop-up window will appear. In the pop-up window, users will be prompted to enter information about the new OHHABS report including the: "State Report ID", the "Form Type", and the Case ID if applicable.

| OHHABS - One Health          | Harmful Algal Bloom System                                                                                                    |                                                                                                    |
|------------------------------|----------------------------------------------------------------------------------------------------|----------------------------------------------------------------------------------------------------|
| All Reports                  | Wel                                                                                                    | come, Test_AA (Agency Administrator)                                                                  |
|                              | Logo                                                                                                    | out Change Password                                                                                   |
| Search Reports               | View and Select Reports                                                                                                    | Actions                                                                                               |
| Type CDC or State Report ID: | CDC<br>ID     State Report       112     Dog.Illness_O<br>#2015       Enter a unique State Report ID:                                               | Create New Report<br>User Management                                                                  |
| From:                        | 111       IllnessReport<br>May2013         110       Test_Report         I10       Test_Report         Inf Human or Animal Selected, enter Case ID: | Data Download<br>Select Form Type:<br>EXEMP Animal<br>Download Search Results<br>Download All Reports |
|                              | OK                                                                                                    | NORS                                                                                                  |

#### Enter a unique State Report ID

The "State Report ID" is a unique identification (alpha-numeric) with a 50 character maximum for the report. Each state, local, or territorial health department decides how to name their reports. The assigned "State Report ID" must be unique and can only be used <u>once</u> within a state or territory.

#### Select Form Type

Users have the flexibility to create a report starting with one of the three forms: the Environmental Form, the Human Form, or the Animal Form. One of these options must be selected.

#### If Human or Animal Selected, enter Case ID

If users choose to create a report starting with a Human Form or Animal Form, they will be prompted to create a unique (alpha-numeric) Case ID with a maximum of 50 characters. For the Human Form the, the Case ID is referred to as the "Human Case ID", and for the animal form the Case ID is referred to as the "Animal Case ID". Each state or territory decides how to name their cases. The Case ID cannot be the same as the State Report ID. The Case ID must be unique within a report as it differentiates individual human and animal cases within a report. For example in a report, the human Case ID cannot be the same as the animal Case ID.

### 9.2. Create a New Report Workflow

Users can create a new OHHABS report starting with a HAB event, a human case, or an animal case. Users will be prompted to enter information about the report including entering the "State Report ID", selecting the "Form Type", and (if applicable for a Human or Animal Form) the "Case ID".

\*<u>Note</u>: If a Human Form or Animal Form is created first in the report, an Environmental Form is automatically created to capture environmental data related to the human or animal case.

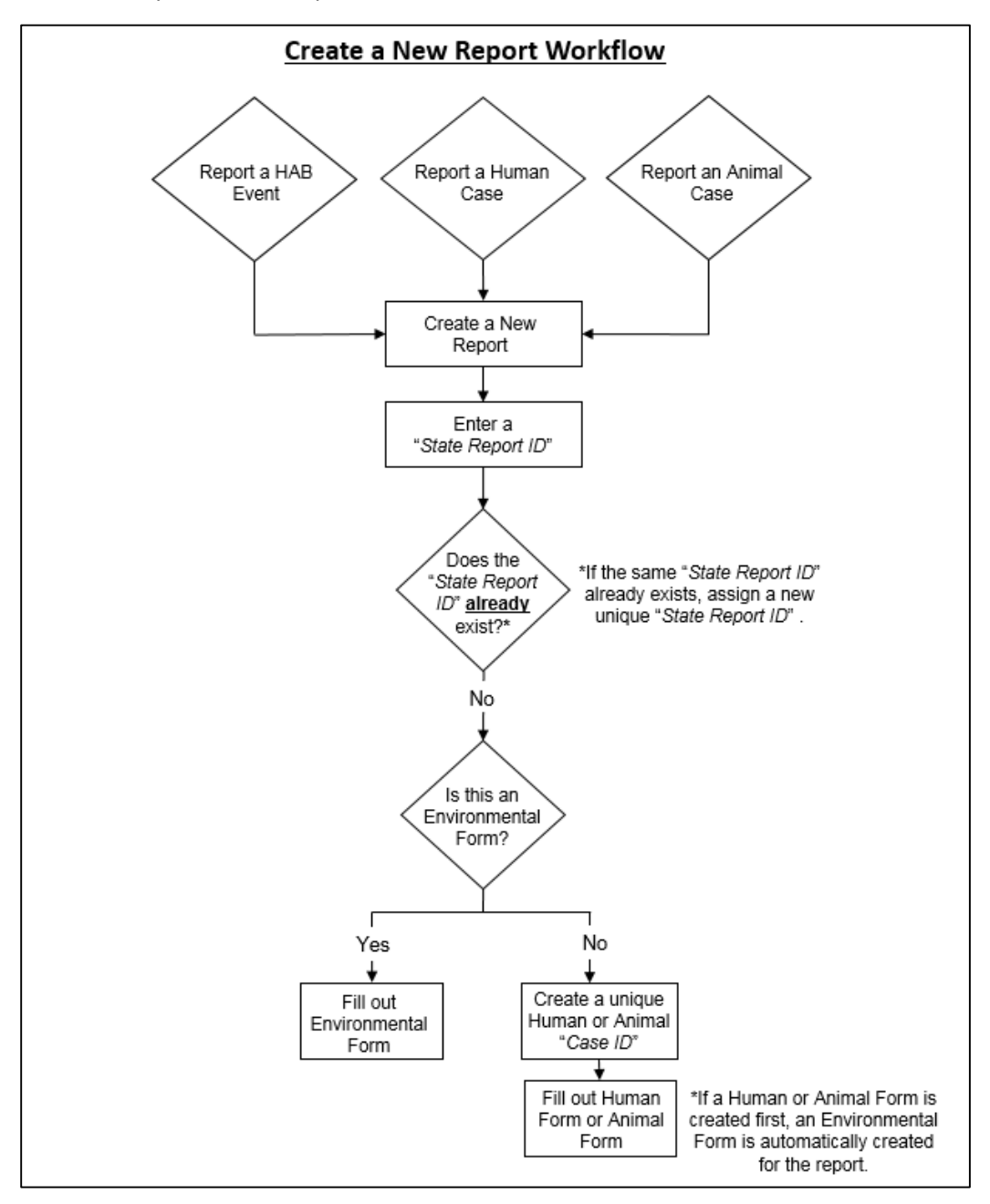

## 10. Edit an Existing OHHABS Report

Users may edit (e.g., add/delete forms, edit existing form data) existing reports. To edit an existing report, search for the report on the OHHABS Home Page and click on the "State Report ID" link, which will bring you to a summary page for the report

| OHHABS - One Health          | Harm      | ful Algal Blo               | om System       |                 |               |        |   |   |   |                                               |               |                                                       |
|------------------------------|-----------|-----------------------------|-----------------|-----------------|---------------|--------|---|---|---|-----------------------------------------------|---------------|-------------------------------------------------------|
| All Reports                  |           |                             |                 |                 |               |        |   |   |   | We<br>Los                                     | elcon<br>gout | ne, Test_AA (Agency Administrator)<br>Change Password |
| Search Reports               | View a    | and Select Repor            | ts              |                 |               |        |   |   |   |                                               |               | Actions                                               |
| Type CDC or State Report ID: | CDC<br>ID | State Report ID             | Reporting State | Date<br>Created | Report Author | Status |   |   |   |                                               |               | Create New Report                                     |
| Select Report Date Created:  | 112       | Dog_Illness_08Au<br>g2015   |                 | 06/07/16        | Test_AA       | Active | Û | * |   | <b>**</b>                                     |               | User Management                                       |
| From:                        | 111       | IllnessReport_05<br>May2013 |                 | 06/07/16        | Test_AA       | Active | Û | * |   | *                                             |               | Data Download                                         |
| Type Water Body or Location: | 110       | Test_Report1                | ]               | 06/07/16        | Test_AA       | Active | Û | * | 2 | <b>*</b> ~~~~~~~~~~~~~~~~~~~~~~~~~~~~~~~~~~~~ |               | Select Form Type:                                     |
| Search Clear Selection       |           |                             |                 |                 |               |        |   |   |   |                                               |               | Download Search Results                               |
|                              |           |                             |                 |                 |               |        |   |   |   |                                               |               | Download All Reports                                  |
|                              |           |                             |                 |                 |               |        |   |   |   |                                               |               | NORS                                                  |
|                              |           |                             |                 |                 |               |        |   |   |   |                                               |               | NORS<br>National Outbreak<br>Reporting System         |
|                              |           |                             |                 |                 |               |        |   |   |   |                                               |               | Resources                                             |
|                              |           |                             |                 |                 |               |        |   |   |   |                                               |               | Contact us<br>OHHABS Guidance                         |

The summary page for a report is called the View and Edit Report page. From this page, users can return to the OHHABS Home Page by clicking the "All Reports" link at the top of the page, view the "State Report ID", view details of the report including the "CDC Report ID", the "Report Author", the "Report Creation Date", and the "Status". On this page, users can view and edit the forms created within the OHHABS report, or create a new form in the report in the Actions box. In the View and Edit Report table, the Environmental Form is always listed first followed by any Human Forms then Animal Forms.

| OHF                                                                                                    | OHHABS - One Health Harmful Algal Bloom System |                     |                |                                      |                 |   |   |                  |  |  |  |  |  |
|----------------------------------------------------------------------------------------------------|------------------------------------------------|---------------------|----------------|--------------------------------------|-----------------|---|---|------------------|--|--|--|--|--|
| Go to: All Reports State ReportID: Test_Report1 Welcome, Test_AA (Agency Administrator) Locout Change Password CDC Report ID: 110 Report Author: Test_AA Date Created: 6/7/2016 Status: Active |                                                |                     |                |                                      |                 |   |   |                  |  |  |  |  |  |
| Viev                                                                                                    | View and Edit Report Actions:                  |                     |                |                                      |                 |   |   |                  |  |  |  |  |  |
| *                                                                                                    | Test Report1                                   | State/Jurisdiction: | Water Body:    | Date Bloom<br>Observed:<br>5/19/2016 | Author: Test_AA |   | ^ | Create New Form: |  |  |  |  |  |
| •                                                                                                    | HumanCase1                                     | Sex: Age:           | Location Name: | Date Created:<br>06/07/2016          | Author: Test_AA | ŵ |   | 114-1166         |  |  |  |  |  |
| •                                                                                                    | HumanCase2                                     | Sex: Age:           | Location Name: | Date Created:<br>06/07/2016          | Author: Test_AA | 亩 |   |                  |  |  |  |  |  |
| ¥                                                                                                    | DogCase1                                       | Type of Animal: Dog | Single Animal  | Date Created:<br>06/07/2016          | Author: Test_AA | ŵ | ~ |                  |  |  |  |  |  |

In the View and Edit Report table, summary information for each form created in the report is displayed to help the user identify the form they are looking for more quickly. The summary information is based on information that was previously entered in the form(s).

### 10.1. Delete an Existing OHHABS Report

In the View and Select Reports table, an existing OHHABS report can be deleted by clicking the trash can icon  $\overline{m}$  in the row of the report you want to delete. When users click on the trash can icon  $\overline{m}$ , they will be prompted with a warning pop-up window to confirm that all forms, information, and attachments will be deleted when the report is deleted. Users must select OK to complete deletion of the report.

| OHHABS - One Health                                 | n Harmful Algal B            | loom System                                                              |        |                                              |
|-----------------------------------------------------|------------------------------|--------------------------------------------------------------------------|--------|----------------------------------------------|
| All Reports                                         |                              |                                                                          |        | Welcome, Test_AA (Agency Administrator)      |
|                                                     |                              |                                                                          |        | Logout Change Password                       |
| Search Reports                                      | View and Select Rep          | orts                                                                     |        | Actions                                      |
| Type CDC or State Report ID:                        | CDC<br>ID State Report       | Date                                                                     |        | Create New Report                            |
| Select Report Date Created:                         | 112 Dog_Illness_0<br>g2015   | The report Test_Report1 will be<br>deleted. All forms and attachments in |        | User Management                              |
| To:                                                 | 111 IllnessReport<br>May2013 | the report will be also deleted.<br>Are you sure you want to delete      |        | Data Download                                |
| Type Water Body or Location: Search Clear Selection | 110 Test_Repor               | report Test_Report1?                                                     |        | Download Search Results Download All Reports |
|                                                     |                              | ок                                                                       | Cancel | NORS                                         |
|                                                     |                              |                                                                          |        | Resources<br>Contact us<br>OHHABS Guidance   |

### 10.2. Delete an OHHABS Form within a Report

In the View and Select Reports table, an OHHABS Form can be deleted by clicking the trash can icon  $\widehat{\blacksquare}$  in the row of the form you want to delete. When users click on the trash can icon  $\widehat{\blacksquare}$ , they will be prompted with a pop-up window to confirm the deletion of information and any attachments in the form. Users must click on the "OK" button to complete the deletion of the report.

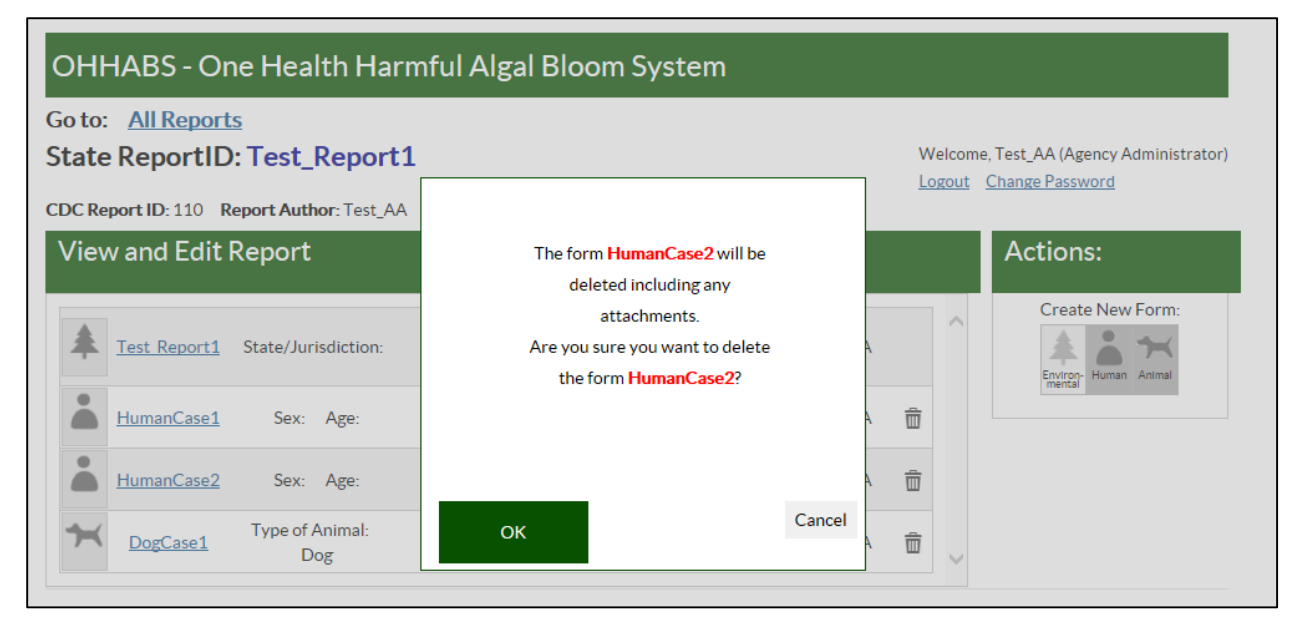

### 10.3. Edit an OHHABS Form within a Report

To edit an existing form within an OHHABS report, users can click on the form name link in the View and Edit Report table. Because there is only one Environmental Form within an OHHABS report, the Environmental Form name is referred to by the "State Report ID". Because there can be more than one Human Form or Animal Form within an OHHABS report, these forms are referred to by the "Human Case ID" and "Animal Case ID", respectively.

| онн             | IABS - One               | e Health Harmful A                         | lgal Bloom Syste          | m                                    |                 |    |                                                                   |
|-----------------|--------------------------|--------------------------------------------|---------------------------|--------------------------------------|-----------------|----|-------------------------------------------------------------------|
| Go to:<br>State | All Reports<br>ReportID: | Test_Report1 port Author: Test_AA Date Cro | eated: 6/7/2016 Status: A | ctive                                |                 |    | Welcome, Test_AA (Agency Administrator)<br>Logout Change Password |
| View            | and Edit R               | eport                                      |                           |                                      |                 |    | Actions:                                                          |
| *               | Test Report1             | State/lurisdiction:                        | Water Body:               | Date Bloom<br>Observed:<br>5/19/2016 | Author: Test_AA | ^  | Create New Form:                                                  |
|                 | HumanCase1               | Sex: Age:                                  | Location Name:            | Date Created:<br>06/07/2016          | Author: Test_AA | ô  |                                                                   |
|                 | HumanCase2               | Sex: Age:                                  | Location Name:            | Date Created:<br>06/07/2016          | Author: Test_AA | ŵ  |                                                                   |
| *               | DogCase1                 | Type of Animal: Dog                        | Single Animal             | Date Created:<br>06/07/2016          | Author: Test_AA | ô, |                                                                   |

When users click on the "State Report ID" link for the Environmental Form they will be directed to the Environmental Form page. For more information about the Environmental Form, please review the OHHABS Environmental Form Guidance document on the <u>OHHABS website</u>.

| OHHABS - One Health Harmful Algal Bloom                        | System                                                                                                    |                   |
|----------------------------------------------------------------|----------------------------------------------------------------------------------------------------|-------------------|
| Go to: <u>All Reports</u> <u>Report Summary: Test_Report1</u>  |                                                                                                    | Welcome, Joana_OH |
| State Report ID: Test_Report1                                  |                                                                                                    | <u>Logout</u>     |
| Environmental Summary:                                         | Report Summary:                                                                                                    |                   |
| Water Body: Lake Erie Author: Joans_OH<br>Event Date: 9/1/2015 | State Report ID:         CDC Report ID:         89           Status:         Active         Author:         Joana_OH           Water Body:         Lake Erie         Date Created:         8/31/202 | 15                |
| General Bloom Description Laboratory Testing                   | Other Systems Supplemental Info Author and Agency                                                                                                    |                   |
| Dates Geographic Description Water Body Characteristics        |                                                                                                    |                   |

When users click on the "Human Case ID" link for the Human Form they will be directed to the Human Form page. For more information about the Human Form, please review the OHHABS Human Form Guidance document on the OHHABS website.

| OHHABS - O        | ne Health Harm      | nful Algal Bloom     | System         |                                 |                         |                   |
|-------------------|---------------------|----------------------|----------------|---------------------------------|-------------------------|-------------------|
| Go to: All Report | ts Report Summary   | : Test_Report1       |                |                                 |                         | Welcome, Joana_OH |
| 👗 Human Ca        | se ID: Human1 🥻     | 2                    |                |                                 |                         | <u>Logout</u>     |
| Human Case Summar | <u>L</u>            |                      |                | Report Summary:                 |                         |                   |
| Sex: Male         | Author: Joana       | он                   |                | State Report ID: Test_Report1 🥖 | CDC Report ID: 89       | * * *             |
| Age: 18           | Date Created:       | 8/31/2015            |                | Status: Active                  | Author: Joana_OH        |                   |
|                   |                     |                      |                | Water Body: Lake Erie           | Date Created: 8/31/2015 |                   |
| General           | Human Exposure Info | Illness and Outcomes | Clinical Testi | ng Supplemental Info            | Author and Agency       |                   |
| Human Description | lates               |                      |                |                                 |                         |                   |

When users click on the "Animal Case ID" link for the Animal Form they will be directed to the Human Form page. For more information about the Animal Form, please review the OHHABS Environmental Form Guidance document on the OHHABS website.

| OHHABS -                    | One Health Harm                                  | nful Algal Bloom     | System          |                                                                            |                                                                 |          |            |
|-----------------------------|--------------------------------------------------|----------------------|-----------------|----------------------------------------------------------------------------|-----------------------------------------------------------------|----------|------------|
| Go to: All Rep              | orts Report Summary                              | : Test_Report1       |                 |                                                                            |                                                                 | Welcome, | Joana_OH   |
| 🛪 Animal Case ID: Coyote1 🥖 |                                                  |                      |                 |                                                                            | Logout                                                          |          |            |
| Animal Case Summ            | агу:                                             |                      | 1               | Report Summary:                                                            |                                                                 |          |            |
| Туре:                       | ppe: Author: Joana_OH<br>Date Created: 9/11/2015 |                      |                 | State Report ID: Test_Report1 ∥<br>Status: Active<br>Water Body: Lake Erie | CDC Report ID: 89<br>Author: Joana_OH<br>Date Created: 8/31/201 | 5        | <b>▲ ★</b> |
| General                     | Exposure Description                             | Illness and Outcomes | Clinical Testin | g Supplemental Info                                                        | Author and Agency                                               |          |            |
| Animal Description          | Dates                                            |                      |                 |                                                                            |                                                                 |          |            |

### 10.4. Edit the Name of an OHHABS Report or Form

Within the Environmental, Human, and Animal Forms, users can edit the existing name of the Form by clicking on the pencil icon  $\checkmark$  in the Form.

 For the Environmental Form, when a user clicks on the pencil icon 
 in the Report Summary Box, a pop-up window will appear and allow the user to edit the name of the report and designate a new "State Report ID" for the existing OHHABS report. Because there is only one Environmental Form within an OHHABS report, the Environmental Form is referred to by the "State Report ID". The "State Report ID" must be a unique (alpha-numeric) name with a 50 character maximum and can only be used <u>once</u> within a state or territory. When a new "State Report ID" has been created, click the "OK" button to save the changes.

| io to: All Reports Report Summary: Test_Report  State Report ID: Test_Report1           | Enter New HAB St | ate Report ID |           |                                                                  | Welcome, Joana_OH<br>Losout |
|-----------------------------------------------------------------------------------------|------------------|---------------|-----------|------------------------------------------------------------------|-----------------------------|
| Environmental Summary:<br>Water Body: LakeErie Author: Josea_OH<br>Ivent Date: 9/1/2015 |                  | OK            | Cancel    | CDC Report ID: 89<br>Author: Joana_OH<br>Date Created: 8/31/2015 | **?                         |
| General Bloom Description Laboratory Testing                                            | Other Systems    | Suppleme      | ntal Info | Author and Aminov                                                |                             |

For the Human Form, when users click on the pencil icon 
 next to the "Human Case ID", a pop-up window will appear and allow the user to edit the "Human Case ID" for the Human Form. The "Human Case ID" must be a unique (alpha-numeric) name with a 50 character maximum and can only be used <u>once</u> in the OHHABS report. When a new "Human Case ID" has been created, click the "OK" button to save the changes.

| Human Case Summary:<br>See: Male Author: Joana, CH | CDC Report ID: 67                                   | 1 |
|----------------------------------------------------|-----------------------------------------------------|---|
| Age 18 Date Created: 8/31/2015                     | OK Cancel Author: Jossa, OH Date Created: 8/31/2015 | 1 |

For the Animal Form, when users click ion the pencil icon 
 next to the "Animal Case ID", a pop-up window will appear and allow the user to edit the "Animal Case ID" for the Animal Form. The "Animal Case ID" must be a unique (alpha-numeric) name with a 50 character maximum and can only be used <u>once</u> in the OHHABS report. When a new "Animal Case ID" has been created, click the "OK" button to save the changes.

| So to: <u>All Report</u>   | s Report Summary: Test_Report               | Enter New Anin          | nal State ID:     |                                                                                                    | Velcome, Joana_OH |
|----------------------------|---------------------------------------------|-------------------------|-------------------|----------------------------------------------------------------------------------------------------|-------------------|
| 🛏 Animal Ca                | se ID: Coyote1 🦻                            | 1-                      |                   |                                                                                                    |                   |
| Animal Case Summary        |                                             |                         |                   | a contra contra |                   |
| Type: Dog<br>lingle Animal | Author: Joana_OH<br>Date Created: 9/11/2015 |                         | OK Cancel         | CDC Report ID: 89<br>Author: Joana_OH                                                                                                    | * * *             |
|                            |                                             | 1.000                   | Cody Care City    | Date Created: 8/31/2015                                                                                                    |                   |
| General                    | Exposure Description Illness and Outcomes   | <b>Clinical Testing</b> | Supplemental Info | Author and Agency                                                                                                    |                   |

#### 10.5. Add a New Form to an OHHABS Report

To add a new form to an OHHABS report, users can create a new form in the Actions Box of the View and Edit Report page. Only one Environmental Form can be present within a report and this form is created when the report is initiated; therefore, users can only add new Animal Form or Human Case Form within existing reports.

| онн             | IABS - One                           | Health Harmful A                         | lgal Bloom Syste          | m                                    |                 |   |      |                                                                       |
|-----------------|--------------------------------------|------------------------------------------|---------------------------|--------------------------------------|-----------------|---|------|-----------------------------------------------------------------------|
| Go to:<br>State | All Reports<br>Report ID: 110 Report | Test_Report1 ortAuthor: Test_AA Date Cro | eated: 6/7/2016 Status: A | ictive                               |                 |   | W/Lo | elcome, Test_AA (Agency Administrator)<br>gout <u>Change Password</u> |
| View            | v and Edit Re                        | eport                                    |                           |                                      |                 |   |      | Actions:                                                              |
| *               | Test Report1                         | State/Jurisdiction:                      | Water Body:               | Date Bloom<br>Observed:<br>5/19/2016 | Author: Test_AA | Í |      | Create New Form:                                                      |
|                 | HumanCase1                           | Sex: Age:                                | Location Name:            | Date Created:<br>06/07/2016          | Author: Test_AA | Ô | L    |                                                                       |
|                 | HumanCase2                           | Sex: Age:                                | Location Name:            | Date Created:<br>06/07/2016          | Author: Test_AA | Ô |      |                                                                       |
| ×               | DogCase1                             | Type of Animal: Dog                      | Single Animal             | Date Created:<br>06/07/2016          | Author: Test_AA | Û | 1    |                                                                       |

When the user, clicks on the Human or Animal Form Icons in the Actions box, a pop-up window will appear. The pop-up window will prompt the user to "Enter a Human Case ID" or "Enter an Animal Case ID".

| OHHABS - One Health Harm                                          | ful Algal Bloom System |          |   |        |                                    |
|-------------------------------------------------------------------|------------------------|----------|---|--------|------------------------------------|
| Go to: <u>All Reports</u><br>State ReportID: Test_Report1         |                        |          | v | Velcon | ne, Test_AA (Agency Administrator) |
| CDC Report ID: 110 Report Author: Test_AA<br>View and Edit Report | Enter Human Case ID:   |          |   | ogout  | Actions:                           |
| Test Report1 State/Jurisdiction:                                  |                        | Ą        |   |        | Create New Form:                   |
| HumanCase1 Sex: Age:                                              |                        | A        | Ô |        |                                    |
| HumanCase2 Sex: Age:                                              | _                      | A        | Ô |        |                                    |
| Type of Animal:<br>DogCase1 Dog                                   | OK Cano                | cel<br>A | Ô | ~      |                                    |

The "Human Case ID" and "Animal Case ID" must be a unique (alpha-numeric) identifiers with a maximum of 50 characters. The "Human Case ID" and the "Animal Case ID" cannot be the same as the State Report ID. The "Human Case ID" and the "Animal Case ID" must be unique within a report as it differentiates individual human and animal cases within a report. For example in a report, if a "Human Case ID" is named Case1, no other Human Form or Animal Forms in the report can be named Case1.